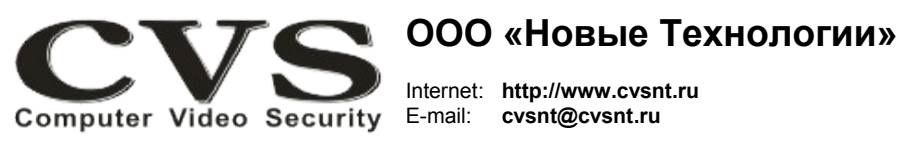

компьютерные телевизионные системы безопасности

# ГАРАНТИЙНЫЙ ТАЛОН

Наименование изделия:

устройство контроля работоспособности персонального компьютера и систем CVS, модель «**CVS WD-USB**».

## Комплект поставки:

Устройство WD-USB Двухпроводной шлейф с разъёмами Руководство по установке SN \_\_\_\_\_

Один

Один

Одно

# ООО «Новые Технологии»

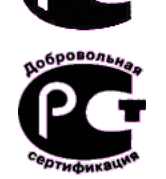

# КОМПЬЮТЕРНЫЕ ТЕЛЕВИЗИОННЫЕ СИСТЕМЫ БЕЗОПАСНОСТИ CVS\_NT

# **CVS WD-USB**

устройство контроля работоспособности персонального компьютера и систем CVS

Имя и адрес покупателя:

Срок гарантии: 3 (три) года с «\_\_\_\_» \_\_\_\_\_г.

В случае возникновения в течение гарантийного срока в изделии недостатков производственного характера претензии принимаются при соблюдении Покупателем следующих условий: *Оборудование не должно иметь физических повреждений. На изделии должен быть сохранен серийный номер.* Гарантийное обслуживание проводится на базе производителя. Паспорт изделия

Исправность и укомплектованность изделия проверил:

(подпись)

С условиями гарантии ознакомлен:

(подпись)

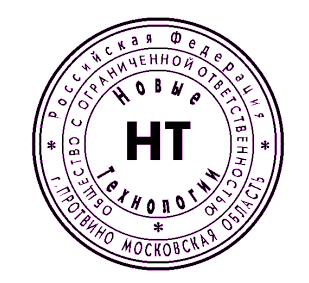

\* Свидетельство об официальной регистрации программы № 960143.

### Руководство по установке и подключению.

Устройство **WD-USB** (Рис.1) предназначено для автоматической перегрузки системы при обнаружении аварий в работе компьютера или телевизионных систем безопасности CVS. Причинами таких аварий могут быть: сбои в работе аппаратной части системного блока компьютера, ошибки в пользовательском и системном матобеспечении, броски напряжения питания оборудования и многое-многое другое.

Единственным способом, позволяющим продолжить работу системы в таких случаях, может оказаться аппаратный или программный перезапуск компьютера, причем программный перезапуск может оказаться не эффективным.

Устройство применяться:

при автономной работе системы (без оператора).

• при работе оператора без доступа к системному блоку (для

предотвращения несанкционированных действий оператора). при обслуживании системы малоквалифицированным персоналом.

Технические характеристики устройства контроля работоспособности:

 максимальное время обнаружения факта зависания программы – 7 сек.;

- время замкнутого состояния контактов «Reset» - 0,5 сек.;

 общее время перегрузки компьютера определяется операционной системой и составляет примерно 1 минуту;
режим автоматического включения контроля при запуске программы CVSCenter – имеется:

Рис. 1. Внешний вид устройства.

- режим автоматического выключения контроля при *вид уст*, санкционированном (по паролю) выходе из программы **CVSCenter** –

## Установка.

имеется.

Подключение устройства следует производить при отключённом питании компьютера.

1. Откройте крышку системного блока компьютера и найдите на материнской плате свободный USB разъём (Рис.2).

2. Установите устройство **WD-USB** в любой свободный разъём USB строго в соответствии с ключом разъёма **J1** (Рис.1).

3. Отключите разъём кабеля, идущего от кнопки «Reset» к материнской плате компьютера и подключите его к разъёму **J3** устройства **WD-USB** (Рис.1) - полярность подключения значения не имеет.

4. Прилагаемым двухпроводным шлейфом соедините разъём **J2** устройства **WD-USB** (Рис.1) с разъёмом материнской платы, к которому была ранее подключена кнопка «Reset» - полярность подключения значения не имеет.

Стандартный разъем (J4) для подключения USB устройств на плате устройства WD-USB (Рис.1) рекомендуется использовать для установки ключа HASP, входящего, как правило, в состав каждой системы CVS. Установка ключа HASP внутри системного блока исключит вероятность его хищения или механического повреждения.

## Порядок работы.

После завершения установки устройства **WD-USB** включите компьютер, запустите программу **CVSTest** и нажмите кнопку «Поиск нового оборудования».

После завершения поиска нового оборудования, установленного в данный компьютер, в списке устройств CVS появится надпись WD-USB.

Подробная инструкция по настройке WD-USB в программе CVSTest размещена в документе «Руководство пользователя CVSCenter».

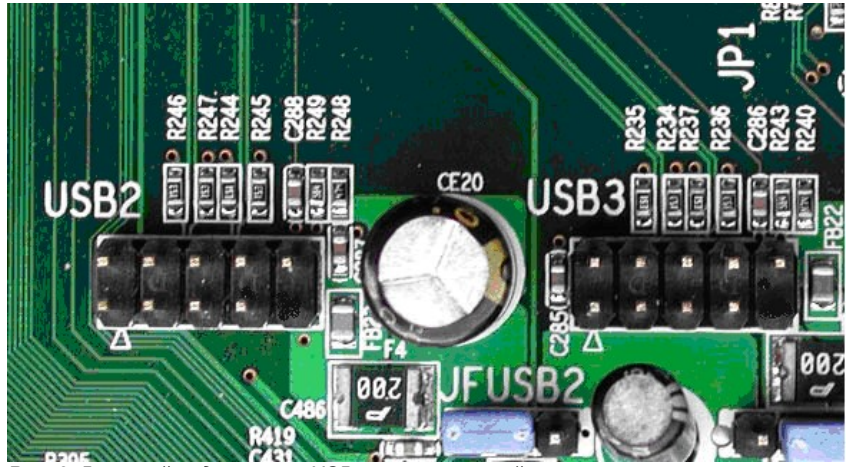

Рис. 2: Внешний вид разъёма USB на материнской плате.

Предыдущие версии программы **CVSTest** (до версии 6.9) могут обнаружить **WD-USB** как устройство **CVS-WD/DI** (снято с производства в начале 2011 г.), подключенное к виртуальному COM порту через USB-COM преобразователь. Этот факт никоим образом не повлияет на правильную работу оборудования, за исключением того, что в устройстве **WD-USB** отсутствуют дополнительные цифровые входы.

Автоматическое включение режима контроля работоспособности систем CVS производится после запуска программы **CVSCenter**, а выключение режима – только при санкционированном выходе из программы.

### Диагностика неисправностей.

Проверить правильность подключения шлейфов и работоспособность устройства можно из программы CVSTest. Смотрите документ «Руководство пользователя CVSCenter 6.9».

Об исправности электронного ключа на плате **WD-USB** в момент импульса RESET свидетельствует короткая (0,5с) вспышка светодиода D1 (Рис.1).

Надежной работы Вам, уважаемые пользователи CVS.

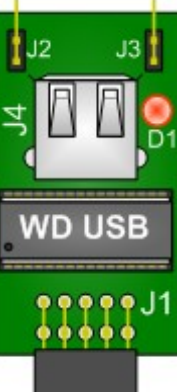